## Получение товара на баланс курьера в «Курьере 15»

Последние изменения: 2024-03-26

При работе курьера иногда возникает необходимость получить товар, не заказанный явно клиентом. Это нужно для совершения дополнительных продаж в режиме «торговли с колес». «Курьер 15» имеет весь необходимый для этого функционал.

Для совершения действий по получению товара необходимо включить режим «Работать с остатками» в настройках приложения. Если данный режим выключен, то курьер не может проводить никакие действия со своими товарными остатками.

Для получения товара необходимо создать новый документ или загрузить его с сервера.

| ≡ Курьер 15            | ← Получение товара Q |
|------------------------|----------------------|
| Заказ                  | Пусто                |
| Кассовые операции      |                      |
| Чек коррекции          |                      |
| Отчёт                  |                      |
| Получение товара       |                      |
| Корректировка остатков |                      |
| Сдача товара           |                      |
| Просмотр товаров       |                      |
| Настройки              |                      |
|                        |                      |
| Обмен с сервером       | +                    |

Добавить товар в документ можно, отсканировав его ШК или выбрав из списка номенклатуры, выгруженного на ТСД. Для маркированного товара обязательно сканирование его кода маркировки!

| CL | _EV | ER | EN | CE. | RU | _ | 2/3 |
|----|-----|----|----|-----|----|---|-----|

| ← Получение товара<br>Получение товара 16.01.24 02:50: | 🗧 Получение товара 🔍 🔍                                                                              | Получение товара<br>Получение товара 16.01.24 02:50:49 |  |
|--------------------------------------------------------|----------------------------------------------------------------------------------------------------|--------------------------------------------------------|--|
| Пусто                                                  | Для добавления маркируемого товара -<br>сканируйте марку!                                           | ФТ-32165410 Nikon D850 Body<br>Цена: 89000,00 р.       |  |
|                                                        | <b>Х-1234</b> BOSCH11 (шт)<br>Цена: <b>36900,00 р.</b> за <b>шт</b>                                 | Сканируйте <b>марку!</b>                               |  |
|                                                        | <b>ФТ-32165400</b> Canon EOS 80D Kit 18-135 IS<br>USM (шт)<br>Цена: <b>90000,00 р.</b> за <b>шт</b> |                                                        |  |
|                                                        | ФТ-32165410 Nikon D850 Body (шт)<br>Цена: <b>89000,00 р.</b> за <b>шт</b>                           | GTIN: 64697946693277 😵 SHRIK                           |  |
|                                                        | <b>ΠΦ-7770067</b> PACO RABANNE 1 Million (шт)<br>Цена: <b>3980,00 р.</b> за <b>шт</b>               |                                                        |  |
|                                                        | <b>79052</b> STEP Пазл 1000 Английский котедж<br>Истнор (шт)<br>Цена: <b>183,00 р.</b> за <b>шт</b> |                                                        |  |
|                                                        | <b>79078</b> STEP Пазл 1000 Гаваи. Остров Оаху<br>(шт)                                              |                                                        |  |
| - Добавить                                             | Цена: <b>183,00 р.</b> за <b>шт</b>                                                                 |                                                        |  |
| Принять                                                | <b>79016</b> STEP Пазл 1000 Гранд канал<br>Венеция (шт)                                             |                                                        |  |

После того как нужный товар добавлен и указано его количество, курьер может выбрать способ добавления нового товара (заменить или добавить к существующим товарным остаткам) и подтвердить получение товара.

| ← Получение товара<br>Получение товара 16.01.24 03:05:                    | <ul> <li>← Принять товар</li> </ul> | Получение товара<br>Получение товара 16.01.24 03:05:40 |
|---------------------------------------------------------------------------|-------------------------------------|--------------------------------------------------------|
| <b>ΦΤ-32165410</b> Nikon D850 <b>Π</b> 1 <b>Η</b>                         | Добавить к текущим остаткам         | Номенклатура Было Станет                               |
| <b>79052</b> STEP Пазл 1000<br>Английский котедж — 1 <b>—</b> 1<br>Истнор | Заменить текущие остатки            | Nikon D850 Body 0 1                                    |
| 79052 STEP Пазл 1000<br>Английский котедж — 1 🕂<br>Истнор                 |                                     | STEP Пазл 1000<br>Английский котедж 0 1<br>Истнор      |

🕂 Добавить Принять

Подтвердить

Получению товара соответствует обратное действие «Сдача товара» на склад.

Курьер, работа на ТСД

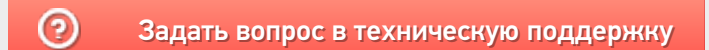